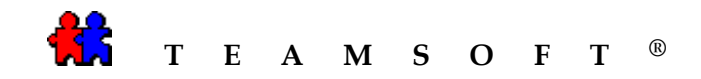

## WINDOWS

## **TEAMAGENDA®**

## INSTALLATION

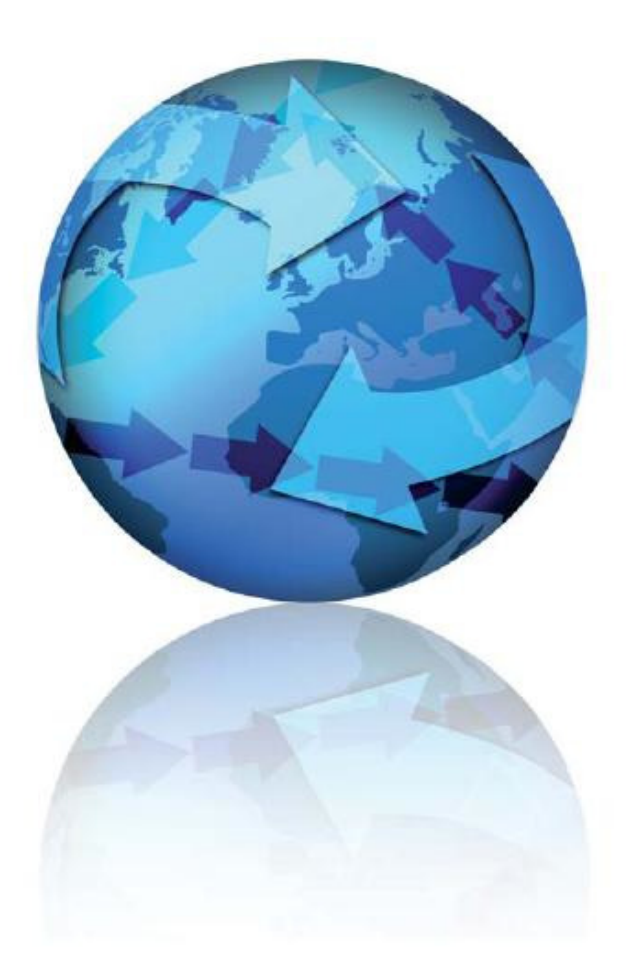

Attention: Please be advised that depending on your operating system and configuration the images displayed in this document may vary from your own.

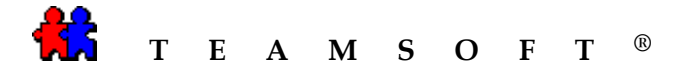

- 1) From the desk top double-click on the icon.
- 2) Select the language to use during installation and for **TeamAgenda**<sup>®</sup> software.

🐻 TeamAgendaSetup\_5.0.0b7.exe

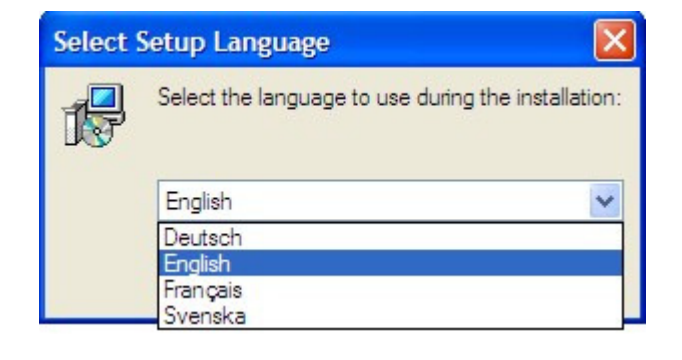

3) To continue, click the OK button.

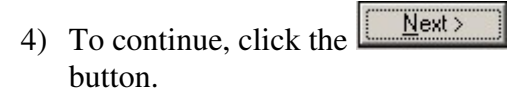

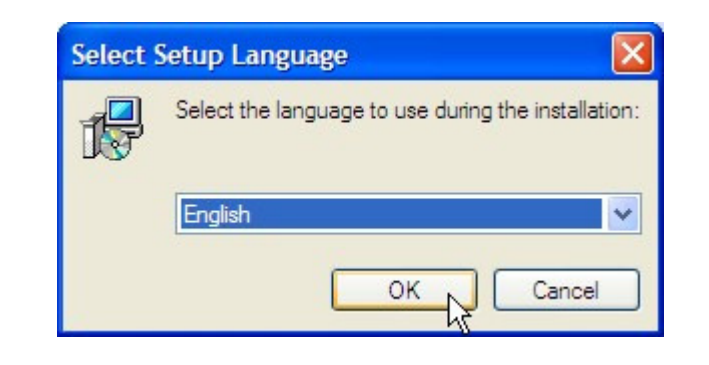

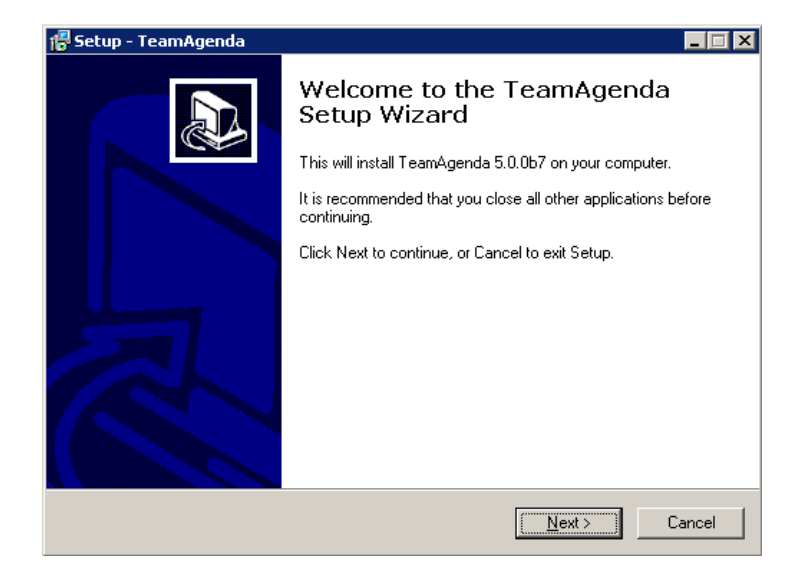

Page 2 of 11

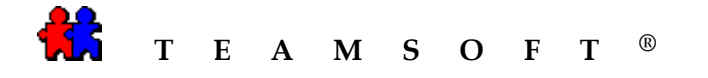

5) After reading the license agreement select the option
 and then click the Next> button.

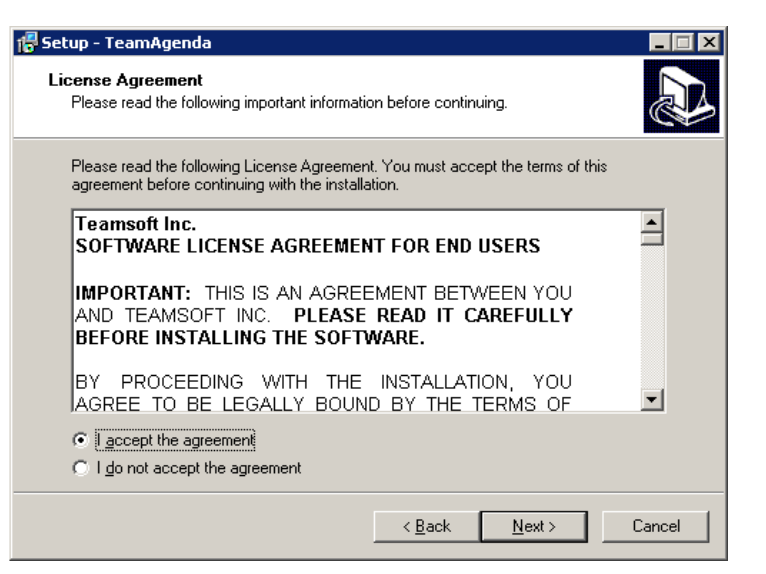

6) After reading the introduction, click the <u>Next></u> button to continue.

| 🐻 Setup - TeamAgenda                                                                                                    | _ 🗆 🗙    |
|----------------------------------------------------------------------------------------------------|----------|
| Information<br>Please read the following important information before continuing.                                                                                                    |          |
| When you are ready to continue with Setup, click Next.                                                                                                    |          |
| INTRODUCTION                                                                                                    | <b>_</b> |
| This installer program can install both demo and full versions<br>of all TeamAgenda software, including TeamAgenda Pro,<br>TeamAgenda Lite.                                                            |          |
| A minimum configuration for TeamAgenda Pro or Lite<br>requires one copy of TeamAgenda Server (STS) installed on<br>your network, as well as a copy of TeamAgenda installed on<br>each user's computer. |          |
| The license number(s) entered in TeamAgenda Server (STS)                                                                                                    | •        |
| < <u>B</u> ack <u>N</u> ext >                                                                                                    | Cancel   |

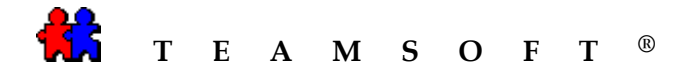

7) Enter your name and your company name and click the button to continue.

| 15 Setup - TeamAgenda                              | K |
|----------------------------------------------------|---|
| User Information<br>Please enter your information. | 5 |
| User Name:                                         |   |
| Enter your company name here                       |   |
| Organization:                                      |   |
| Teamsoft                                           |   |
|                                                    |   |
| < Back Next > Cancel                               | ) |

8) By default **TeamAgenda**<sup>®</sup> will be installed on your hard drive.

Click the Next> button to continue.

*Tip:* You may change the default directory by clicking the Browse... button.

Note: If you already have a version of TeamAgenda<sup>®</sup> installed on your hard drive and you wish to use the same path, the new installation will overwrite the previous one. However, your Personal Agenda will be untouched; it will automatically be converted to the new version upon opening it. If you wish to keep your current version you need to choose a different path.

| 🚰 Setup - TeamAgenda 📃 🗖 🗙                                                             |
|----------------------------------------------------------------------------------------|
| Select Destination Location<br>Where should TeamAgenda be installed?                   |
| Setup will install TeamAgenda into the following folder.                               |
| To continue, click Next. If you would like to select a different folder, click Browse. |
| C:\Program Files\TeamSoft\TeamAgenda Browse                                            |
| At least 43.9 MB of free disk space is required.                                       |
| < <u>B</u> ack <u>N</u> ext > Cancel                                                   |

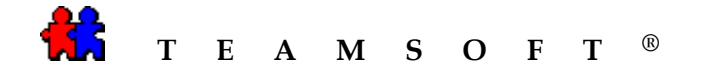

9) Click the <u>Next</u> button to install the "Full installation".

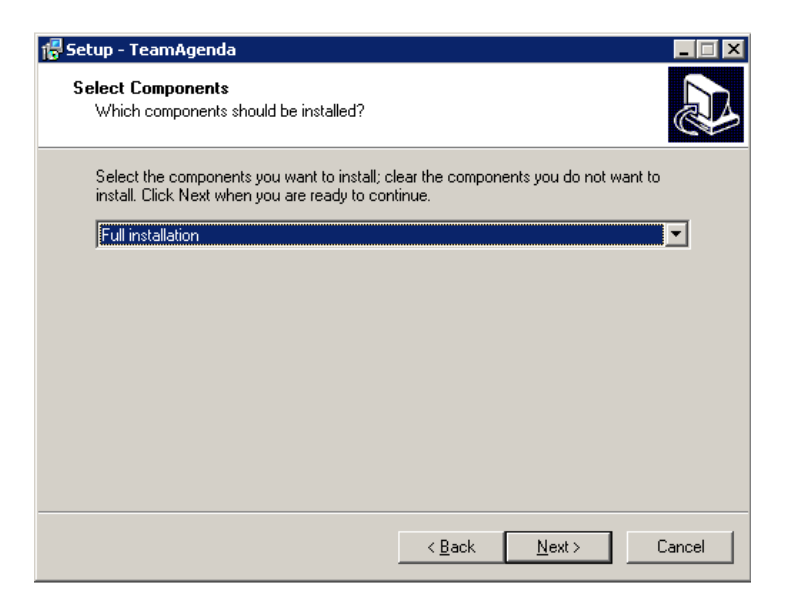

10) The wizard will create a shortcut in program files.

Click on the button to

continue or click the button to modify the default location.

| 🗗 Setup - TeamAgenda                                                              |           |
|-----------------------------------------------------------------------------------|-----------|
| Select Start Menu Folder<br>Where should Setup place the program's shortcuts?     |           |
| Setup will create the program's shortcuts in the following Start Mer              | u folder. |
| To continue, click Next. If you would like to select a different folder, click Br | owse.     |
| Teamsoft                                                                          | Browse    |
|                                                                                   |           |
|                                                                                   |           |
|                                                                                   |           |
|                                                                                   |           |
|                                                                                   |           |
|                                                                                   |           |
| < <u>B</u> ack <u>N</u> ext>                                                      | Cancel    |

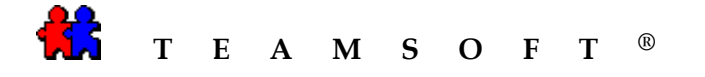

🛃 Setup - TeamAgenda

Next> 11) Click the button to Select Additional Tasks Which additional tasks should be performed? continue. Select the additional tasks you would like Setup to perform while installing TeamAgenda, then click Next. Additional icons: 🔽 Create a desktop icon < <u>B</u>ack <u>N</u>ext > Install 12) Click the button to start **Ready to Install** the installation. Setup is now ready to begin installing TeamAgenda on your computer. Note: At this point you may review the Click Install to continue with the installation, or click Back if you want to review or change any settings. < <u>B</u>ack settings and click the User information: McDouglas button to change any settings. Teamsoft Destination location: C:\Program Files\Teamsoft\TeamAgenda Setup type: Full installation Selected components: TeamAgenda Application

1

\_ 🗆 🗙

Cancel

-

•

Cancel

< <u>B</u>ack

Install

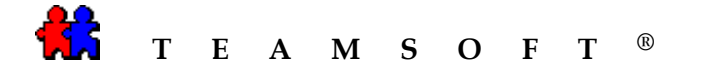

13) Setup will show the progress of the installation.

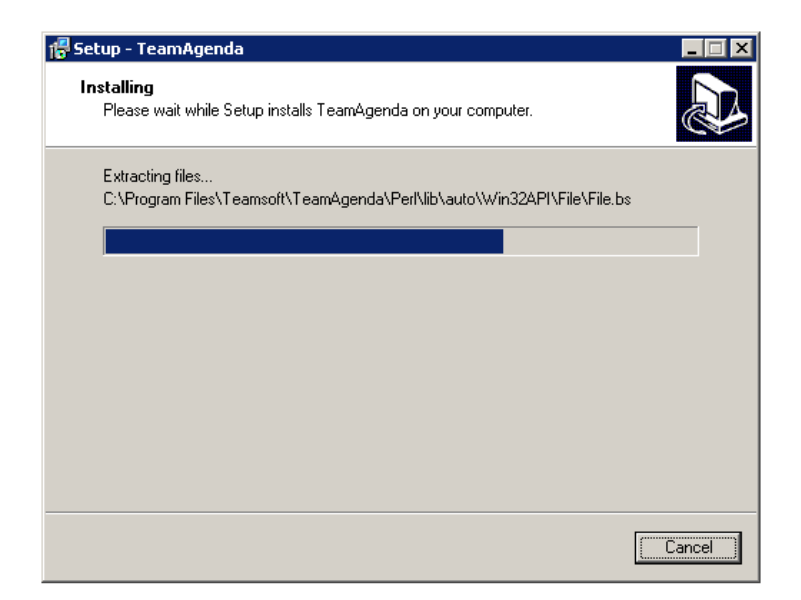

14) Setup will notify you when the installation of **TeamAgenda**<sup>®</sup> is completed.

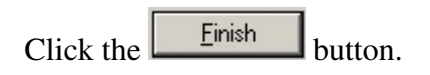

*Note: TeamAgenda<sup>®</sup> will be launched, if you selected to "Run the TeamAgenda<sup>®</sup> for the first time".* 

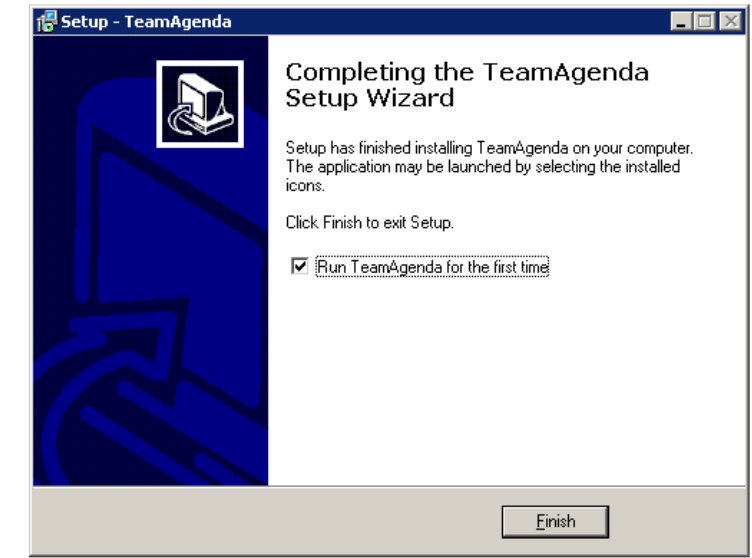

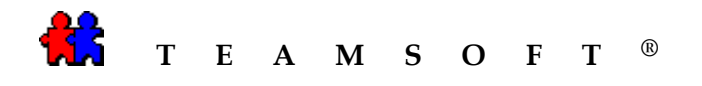

15) The "**Open or Create a Personal Agenda**" window will appear allowing you to create your Personal Agenda by entering your name in the box "*File name*".

Click the \_\_\_\_\_\_ button to continue.

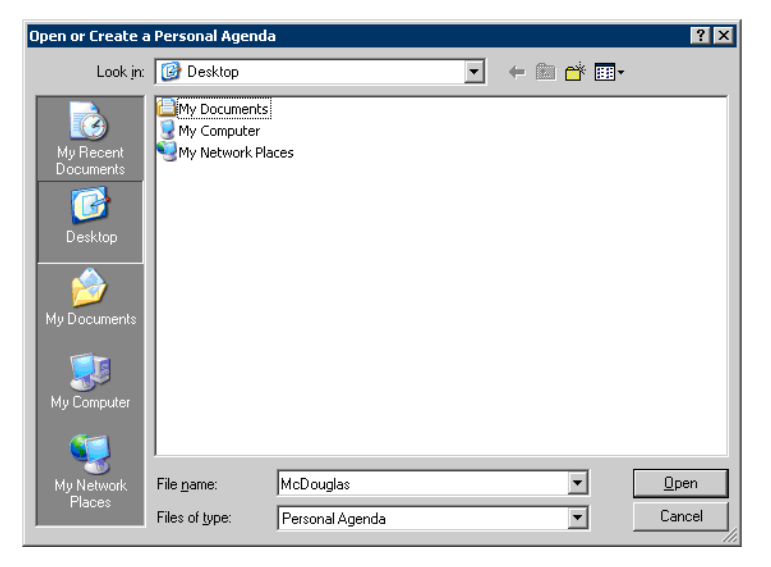

16) A dialog box will appear asking you to confirm the creation of the Personal Agenda.

| Click the | Yes | button | to |
|-----------|-----|--------|----|
| continue. |     |        |    |

| Open or Create a Personal Agenda          | a 🔀 |
|-------------------------------------------|-----|
| McDouglas.TA<br>This file does not exist. |     |
| Create the file?                          |     |
| Yes No                                    |     |

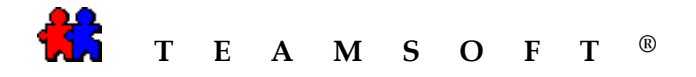

17) After the confirmation, your "Personnel Agenda" will open displaying the current week.
TeamAgenda<sup>®</sup> will prompt you how you want your agenda as a stand alone or shared by a team.

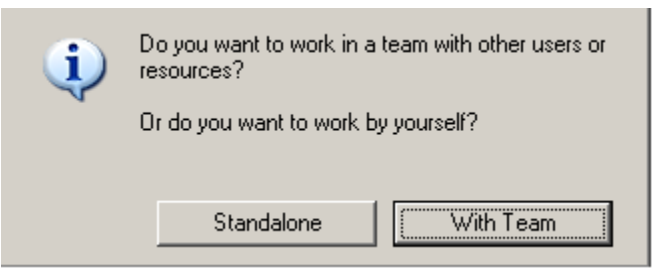

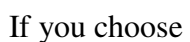

Standalone mode:

• The pop up "**Setting up to work** standalone" window will appear.

This window will allow you to import your personal holiday file, define categories and define your preferences.

Select "Import pre-defined holidays"

and then click the Doit button to continue with the import function.

When you are finished with this setup of your Personal Agenda, click the

Done button to save your configuration.

| Se                      | tting up to work standalone                                                                                                    | × |
|-------------------------|----------------------------------------------------------------------------------------------------|---|
| R                       | Do you want to import pre-defined holidays corresponding to<br>your country?<br>If you later join a team, these holidays will be replaced by team<br>holidays. |   |
| Imp<br>Cre<br>Cor<br>De | oort pre-defined holidays<br>eate categories<br>nsult the Online User Guide<br>fine your preferences                                                           | 1 |
|                         | Next Do it Done                                                                                                    |   |

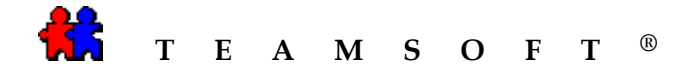

## If you choose 🖳

The pop up "Setting up to work with a Team" window will appear.

With Team

mode:

This window will allow you to set your password, your log in name in the team, define your categories and your personal preferences.

Select "Connect your personal agenda to team" and click the Doit button.

When you are finished with this setup, click the Done button to save your configuration.

*Note:* You can always change these configurations at any time from the Main Menu, "<u>Context</u>", "<u>Personal Agenda</u> <u>Setup...</u>"

18) You will find these elements in the Start menu "Teamsoft" folder.

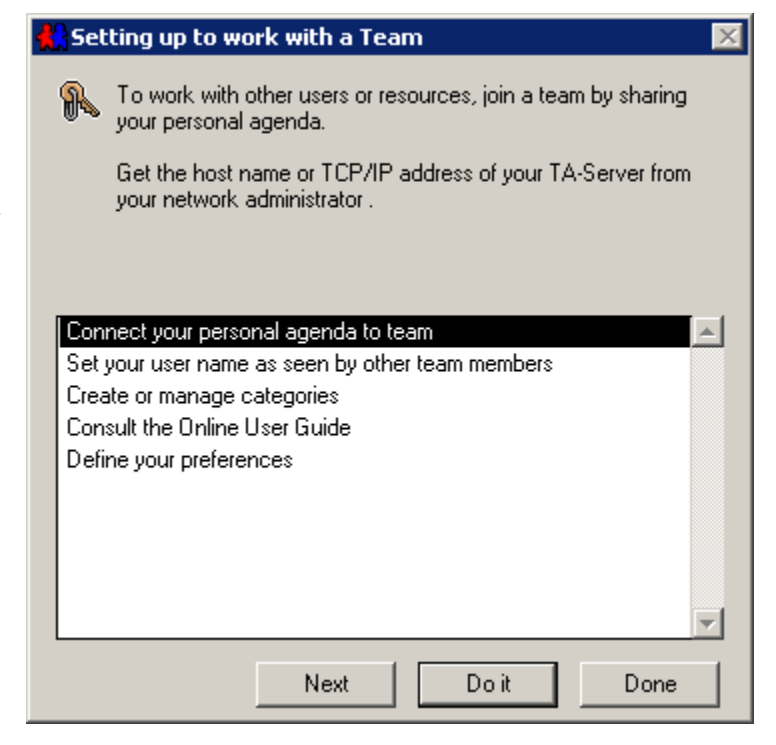

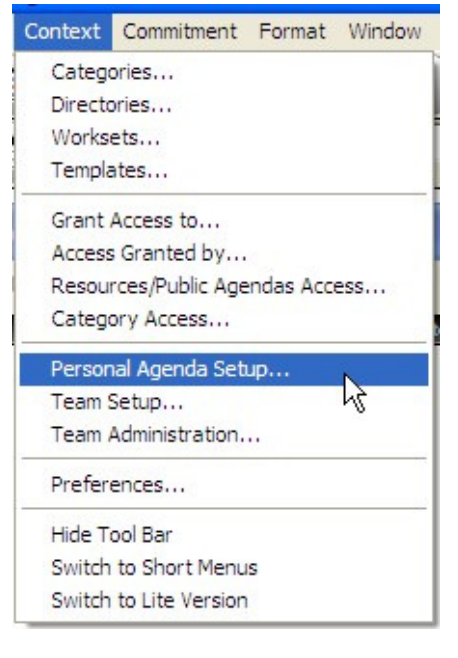

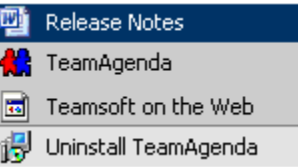

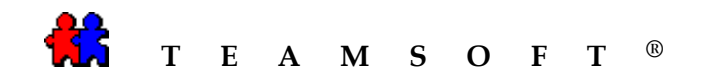

This page is left blank intentionally